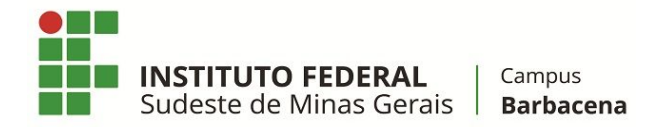

# Orientações para o fechamento do diário

Diante das dúvidas para finalizar o diário no SIGAA, elaboramos este pequeno guia com informações importantes que devem ser observadas. O processo de fechamento da turma se resume na implementação dos seguintes passos:

- Registro de todo o conteúdo programático da disciplina (estas informações são visíveis no diário).
- Preenchimento de faltas (seja através do lançamento diário ou através da planilha de frequência).
- Registro das notas dos alunos, em cada um dos bimestres/unidades. Deve-se atentar que caso o aluno tenha ficado em recuperação é importante que seja registrado os valores nos campos correspondentes.
- Transferência das faltas calculadas pelo sistema para o diário.
- Finalização da turma ("consolidação"), para que a condição do aluno (Aprovado, Reprovado etc) fique visível no diário de classe.

Registramos abaixo algumas imagens ilustrativas para tentar auxiliar neste procedimento.

#### Conteúdo Programado

É necessário que o conteúdo programado seja devidamente preenchido. Este passo é sensível para que sua turma seja fechada.

| IF Sudeste MG - SIGT                   | ESTE -                             |                    |          | - SIGAA - Sistema Integrado de Gestão de Atividades Acadêmicas                                                                                                    |               |   |  |  |  |  |  |
|----------------------------------------|------------------------------------|--------------------|----------|----------------------------------------------------------------------------------------------------|---------------|---|--|--|--|--|--|
| and the second second                  | · · · ·                            | GP01001 - LING     | GUA PO   | ORTUGUESA I (LÍNGUA, PRODUÇÃO DE TEXTO E LITERARURA)                                                                                                    | Ativar Edição |   |  |  |  |  |  |
| Menu Turma Virtual                     |                                    |                    |          |                                                                                                    |               |   |  |  |  |  |  |
| 📣 Turma                                | Aten                               | ;ão: você está     | i o utl  | Ilizando o ambiente de testes/treinamento!                                                                                                    |               |   |  |  |  |  |  |
| Principal                              |                                    |                    |          | (x) fech                                                                                                    | ar mensagens  | Ł |  |  |  |  |  |
| Tópicos de Aula                        | Gerenciar Todos os Tópicos de Aula |                    |          |                                                                                                    |               |   |  |  |  |  |  |
| Plano de Ensino<br>Conteúdo Programado | Utiliz                             | e esta tela para c | riar tóp | picos nos dias de aula desta turma ou renomear os tópicos de aula existentes.                                                                                                    |               |   |  |  |  |  |  |
| Participantes                          | Em "Conteú                         | do Progra          | ama      | ado " pico em um día, simplesmente deixe o campo de texto referente àquele día em branco.                                                                                                    |               |   |  |  |  |  |  |
| Fóruns                                 | registre a d                       | escrição (         | das      | SUBS la durará mais do que um dia de aula, simplesmente associe o tópico imediatamente abaixo do mesmo. Desta forma, o tópico iniciará na data inicial do principal e finalizará na data fir                                                                                                    | nal           |   |  |  |  |  |  |
| 0                                      | aulas.                             |                    |          | strar" para salvar as modificações.                                                                                                    |               |   |  |  |  |  |  |
| Chat da Turma                          |                                    |                    |          | • Associar ao ténico anterior. 💛 Resassociar do ténico anterior                                                                                                    |               |   |  |  |  |  |  |
| Chats Agendados                        | Talala                             | Fim                |          |                                                                                                    |               |   |  |  |  |  |  |
| Notícias                               | 01/02/202                          | 7 01/02/2017       |          | Jescrigation Contractions Contractions Cont |               |   |  |  |  |  |  |
| Twitter                                | 02/02/20:                          | 7 02/02/2017       |          | Apresentação das partes de uma gramática.                                                                                                    | <b>i</b>      |   |  |  |  |  |  |
| Registrar Aula Extra                   | 08/02/201                          | 7 08/02/2017       |          | Produção de texto: perspectivas quanto à disciplina de Língua Portuguesa.                                                                                                    | 5 T           |   |  |  |  |  |  |
| Visualizar como Aluno                  | 09/02/20                           | 7 09/02/2017       |          | Conceito de literatura.                                                                                                    |               |   |  |  |  |  |  |
| Visualizar como Aluno                  | 15/02/20:                          | 7 15/02/2017       |          | Exercícios. Visita à biblioteca para pegar livros para leitura extraclasse.                                                                                                    |               |   |  |  |  |  |  |
| Alunos                                 | 16/02/201                          | 7 16/02/2017       |          | Correções. Linguagem e interação.                                                                                                    |               |   |  |  |  |  |  |
| Diário Eletrônico                      | 16/02/20:                          | 7 16/02/2017       |          | Signo, linguagem e lingua.                                                                                                    |               |   |  |  |  |  |  |
| 🌪 Materiais                            | 22/02/20:                          | 7 22/02/2017       |          | Texto ficcional e texto não ficcional.                                                                                                    |               |   |  |  |  |  |  |
| Atividades                             | 23/02/20:                          | 01/03/2017         |          | Características do texto literário.                                                                                                    |               |   |  |  |  |  |  |
| - Configurações                        | 01/03/20:                          | 01/03/2017         | 6        |                                                                                                    |               |   |  |  |  |  |  |
| oomganayoes                            | 02/03/20:                          | 02/03/2017         |          | Produção do texto argumentativo: grafite, legenda e pichação.                                                                                                    | 4             |   |  |  |  |  |  |
| Estatistica                            | 08/03/201                          | 08/03/2017         |          | Elementos da narrativa.                                                                                                    | -             |   |  |  |  |  |  |
| 😡 Ajuda                                | 09/03/20                           | 09/03/2017         |          | Produção de texto: notcia.                                                                                                    | 4             |   |  |  |  |  |  |
|                                        | 15/03/20                           | 15/03/2017         |          | Recuperação paralela da redação argumentativa.                                                                                                    |               |   |  |  |  |  |  |
|                                        | 16/03/20:                          | 16/03/2017         |          | Poesia, prosa e versos. Atividades e leitura de poema.                                                                                                    |               |   |  |  |  |  |  |

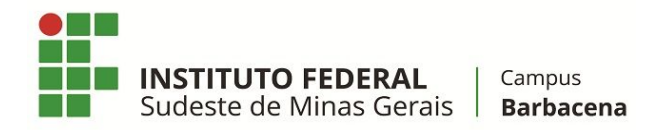

## Registro de frequência

O registro de frequência deve ser realizado, para que a consolidação da turma seja possível. Ele pode ser feito diariamente como na imagem abaixo (através da opção de menu "Lançar Frequência") ...

| Lançar Frequência       | Através deste recurso o<br>esquerda e, em seguida, mai<br>corresponde a uma falta. Se | é possível marcar as presen<br>rque uma das opções na list<br>o aluno tiver faltado a aula | ças dos alunos da turma, preenchendo automaticamente a folha de frequé<br>a ao lado de cada aluno, indicando se ele esteve presente ou indicando qu<br>toda, haeta cilicar na imagem ao lado da liteta para marcar a falta. | incia do diário de classe. Para preencher este formulário, selecione um dia de aula r<br>Jantas aulas ele perdeu no dia selecionado. Lembrando que cada horário de 50 min | itos cal | end |
|-------------------------|---------------------------------------------------------------------------------------|--------------------------------------------------------------------------------------------|----------------------------------------------------------------------------------------------------|----------------------------------------------------------------------------------------------------|----------|-----|
| ançar Freq. em Planilha | corresponde a una faita. Se                                                           | o aluno uver raitado a aula                                                                | uua, vasta ciitar na imageni av iauv ua ista para martar a faita.                                                                                                    |                                                                                                    |          |     |
| Lançar Notas            | Fevereiro<br>D S T O O S S                                                            |                                                                                            | Legendas:                                                                                                    |                                                                                                    |          |     |
| lário Eletrônico        | <b>1 2</b> 3 4<br>5 6 7 <b>8 9</b> 10 11                                              |                                                                                            | 1: Feriado 1: Aula Cancelada                                                                                                    | 1 : Presenças lançadas                                                                                                    |          |     |
| fateriais               | 12 13 14 <b>15 16</b> 17 18<br>19 20 21 <b>22 23</b> 24 25                            |                                                                                            | 👼 : Marcar Presenca 🐥                                                                                                    | Marcar Ausência                                                                                                    |          |     |
| tividades               | 26 27 28                                                                              |                                                                                            |                                                                                                    |                                                                                                    |          |     |
| onfigurações            | Março<br>DSTQQSS                                                                      |                                                                                            | lista da Essaviância                                                                                                    | - 16/03/2017                                                                                                    |          |     |
| statistica              |                                                                                       | ) lançamento                                                                               | de frequência é essencial para a                                                                                                    |                                                                                                    | 8        |     |
| uda                     | 12 13 14 15 16 17 18<br>19 20 21 22 23 24 25                                          | onsolidação d                                                                              | e uma turma. Acesse no menu a                                                                                                    | Presente                                                                                                    | 8        | 4   |
|                         | 26 27 28 29 30 31                                                                     | squerda <sup>"</sup> l an                                                                  | car Freguência", clique no dia no                                                                                                    | Presente                                                                                                    | - 2      | 1   |
|                         |                                                                                       | londário ao la                                                                             | do o registro a prosonca ou falta                                                                                                    | Presente                                                                                                    | 8        | 4   |
|                         | 2 3 4 5 6 7 8                                                                         |                                                                                            | du e registre a presença ou faita.                                                                                                    | Presente                                                                                                    | - 2      | 4   |
|                         | 9 10 11 12 13 14 15<br>16 17 18 19 20 21 22                                           | 5                                                                                          | Charles and the first sets.                                                                                                    | Presente                                                                                                    | - 2      |     |
|                         | 23 24 25 26 27 28 29<br>30                                                            | 6                                                                                          | Charles an exception of the second second                                                                                                    | Presente                                                                                                    | - 2      | 4   |
|                         | Maio                                                                                  | 7                                                                                          | THE REPORT OF A                                                                                                    | Presente                                                                                                    | - 2      | 4   |
|                         | D S T Q Q S S<br>1 2 3 4 5 6                                                          | 8                                                                                          | dealing a sector as franking discussion.                                                                                                    | Presente                                                                                                    | 8        |     |
|                         | 7 8 9 10 11 12 13<br>14 15 16 17 18 19 20                                             | 9                                                                                          | ADMON AT THE ADMONT DO CHARGE                                                                                                    | Presente                                                                                                    | - 2      |     |
|                         | 21 22 23 24 25 26 27<br>28 29 30 31                                                   | 10                                                                                         | And the fight of the second second                                                                                                    | Presente                                                                                                    | - 2      |     |
|                         | Junho                                                                                 | 11                                                                                         | Address of the second research at                                                                                                    | Presente                                                                                                    | - 2      | 6   |
|                         | DSTQQSS                                                                               | 12                                                                                         | COMPANY AND PROPERTY AND                                                                                                    | Presente                                                                                                    | 8        |     |
|                         | 4 5 6 7 8 9 10<br>11 12 13 14 15 16 17                                                | 13                                                                                         | 1104 Dec 2010/0                                                                                                    | Presente                                                                                                    | - 2      | 4   |
|                         | 18 19 20 21 22 23 24<br>25 26 27 28 29 30                                             | 14                                                                                         | INCOMPOSE SOLARISTS                                                                                                    | Presente                                                                                                    | 8        | 1   |
|                         | luibo                                                                                 | 15                                                                                         | CONTRACTOR AND A DECIDENT                                                                                                    | Presente                                                                                                    | 8        | 1   |
|                         | DSTQQSS                                                                               | 16                                                                                         | NUMBER OF THE OWNER OF THE OWNER                                                                                                    | Presente                                                                                                    | - 2      | 1   |
|                         | 2 3 4 5 6 7 8<br>9 10 11 12 13 14 15                                                  | 17                                                                                         | NUMPER AND ADDRESS OF                                                                                                    | Presente                                                                                                    | - 2      | 4   |
|                         | 16 17 18 19 20 21 22                                                                  | 18                                                                                         | sentencertal postocette                                                                                                    | Presente                                                                                                    |          |     |

... ou através da frequência em planilha, como pode ser visto abaixo. Nesta modalidade o preenchimento pode ser mais ágil, já que, clicando no dia, já são preenchidas as frequências para todos os alunos, bastando depois clicar nas células onde deverá ser lançada falta, caso em que o sistema vai preenchendo, a medida que se clica, com o número de faltas. Uma desvantagem é que quando existem muitas aulas para registrar, ao rolar a tela para a esquerda, a coluna de nome dos alunos pode sair da visão.

|                                                                                                    |                 | Planilha de Frequência da Turma |       |       |            |          |           |         |        |       |             |      |     | ma      |        |        |     |         |     |     |       |            |                  |
|----------------------------------------------------------------------------------------------------|-----------------|---------------------------------|-------|-------|------------|----------|-----------|---------|--------|-------|-------------|------|-----|---------|--------|--------|-----|---------|-----|-----|-------|------------|------------------|
|                                                                                                    | Fevereiro Março |                                 |       |       | Abril Maio |          |           |         |        |       | Junho Julho |      |     |         | lho    | Agosto |     |         |     |     |       |            |                  |
| ne                                                                                                    | 1 2 8           | 9 15 16 22 23                   | 1 2 8 | 15 16 | 22 23 29   | 30 5 6 1 | 2 13 19 2 | 0 26 27 | 3 4 10 | 11 17 | 18 24 25    | 31 1 | 78  | 14 15 2 | 1 22 2 | 8 29 5 | 6 2 | 25 26 2 | 71  | 2 3 | 8 9 1 | 0 15 16 17 | 2 23 24 29 30 31 |
| NUMBER OF STREET                                                                                                    | 000             | 0 0 0 0 0                       | 0 0   | 0 0 0 | 0 0 0      | 0 0 0    | 0 0       | 0 0     | 0 0 2  | 0 0   | 0 0 0       | 0 0  | 0 0 | 0 0     | 0 0 0  | 0 0 0  | 0   | 0 0 0   | 0 0 | 0 0 | 0 0   | 2 0 0      |                  |
| All official Manufil Administration                                                                                                    | 0 3 0           | 0 0 0 0 0                       | 0 0   | 0 0 0 | 0 0 0      | 0 0 0 0  | 0 0       | 0 0     | 0 0 1  | 0 0   | 0 0 0       | 0 0  | 0 0 | 0 0     | 0 0 0  | 0 0 0  | 0   | 0 0 0   | 0 0 | 0 0 | 0 0   | 2 0 0      |                  |
| the province to service the province with                                                                                                    | 0 0 0           | 0 0 0 0 0                       | 0 0   | 0 0 0 | 0 0 0      | 0 0 0 0  | 0 0       | 0 0     | 0 0 0  | 0 0   | 0 0 3       | 0 0  | 0 0 | 0 0     | 0 0    | 0 0 0  | 0   | 0 0 0   | 0 0 | 0 0 | 0 0   | 2 0 0      |                  |
| and we have been addressed and the second                                                                                                    | 0 0 0           | 0 0 0 0 0                       | 0 0   | 0 0 0 | 0 0 0      | 0 0 0 0  | 0 0       | 0 0     | 0 0 2  | 0 0   | 0 0 0       | 0 0  | 0 0 | 0 0     | 0 0    | 0 0 0  | 0   | 0 0 0   | 0 0 | 0 0 | 0 0   | 0 0 0      |                  |
| An OCTAVITY CAMPAGE                                                                                                    | 0 0 0           | 0 0 0 0 0                       | 0 0   | 3 0 0 | 0 0 0      | 0 0 0 0  | 0 0       | 0 0     | 0 0 0  | 0 0   | 0 0 0       | 0 0  | 0 0 | 0 0     | 0 0 0  | 0 0 0  | 0   | 0 0 0   | 0 0 | 0 0 | 0 0   | 2 0 0      |                  |
| CONTRACTOR OF A CONTRACTOR OF A CONTRACTOR OF A CONTRACTOR OF A CONTRACTOR OF A CONTRACTOR OF A CONTRACTOR OF A                                                                                                    | 2 3 2           | 0 0 0 0 0                       | 0 0   | 0 0 0 | 0 0 0      | 0 0 0 0  | 0 0       | 0 0     | 0 0 0  | 0 0   | 0 0 0       | 0 0  | 0 0 | 0 0     | 0 0    | 0 0 0  | 0   | 0 0 0   | 0 0 | 0 0 | 0 0   | 0 0 0      |                  |
| A REPORT OF THE REPORT OF THE PARTY OF THE PARTY OF THE P | 0 0 0           | 0 0 0 0 0                       | 0 0   | 0 0 0 | 0 0 0      | 0 0 0 0  | 0 0       | 0 0     | 0 0 2  | 0 0   | 0 0 3       | 0 0  | 0 0 | 0 0     | 0 0    | 0 0 0  | 0   | 0 0 0   | 0 0 | 0 0 | 0 1   | 2 0 0      |                  |
| and a local database in the local database                                                                                                    | 0 0 0           | 0 0 0 0 0                       | 0 0   | 0 0 0 | 0 0 0      | 0 2 0 0  | 0 0       | 0 0     | 0 0 2  | 0 0   | 0 0 0       | 0 0  | 0 0 | 0 0     | 0 0    | 0 0 0  | 0   | 0 0 0   | 0 0 | 0 0 | 0 0   | 2 0 0      |                  |
| NAME OF TAXABLE PARTY OF TAXABLE PARTY.                                                                                                    | 0 0 0           | 0 0 0 0 0                       | 0 0   | 0 0 0 | 0 0 0      | 0 0 0 0  | 0 0 0     | 0 0     | 0 0 2  | 0 0   | 0 0 0       | 0 0  | 0 0 | 0 0     | 0 0    | 0 0 0  | 0   | 0 0 0   | 0 0 | 0 0 | 0 0   | 2 0 0      |                  |
| the of the second second second second                                                                                                    | 0 0 0           | 0 0 0 0 0                       | 0 0   | 3 0 0 | 0 0 0      | 0 0 0 0  | 0 0       | 0 0     | 0 0 2  | 0 0   | 0 0 0       | 0 0  | 0 0 | 0 0     | 0 0    | 0 0 0  | 0   | 0 0 0   | 0 0 | 0 0 | 0 0   | 0 0 0      |                  |
| IN THE OWNER WATCHING THE OWNER                                                                                                    | 0 0 0           | 0 0 0 0 0                       | 0 0   | 3 0 0 | 0 0 0      | 0 0 0 0  | 0 0       | 0 0     | 0 0 2  | 0 0   | 0 0 0       | 0 0  | 0 0 | 0 0     | 0 0    | 0 0 0  | 0   | 0 0 0   | 0 0 | 0 0 | 0 0   | 0 0 0      |                  |
| NAMES IN CO. NO. OF TAXABLE PARTY.                                                                                                    | 0 0 0           | 0 0 0 0 0                       | 0 0   | 0 0 0 | 0 0 0      | 0 0 0 0  | 0 0       | 0 0     | 0 0 2  | 0 2   | 0 0 0       | 0 0  | 0 0 | 0 0     | 0 0    | 0 0 0  | 0   | 0 0 0   | 0 0 | 0 0 | 0 0   | 2 0 0      |                  |
| Construction in the second second sec | 0 0 0           | 0 0 0 0 0                       | 0 0   | 0 0 0 | 0 0 0      | 0 0 0 0  | 0 0       | 0 0     | 0 0 2  | 0 0   | 0 0 0       | 0 0  | 0 0 | 0 0     | 0 0 0  | 0 0 0  | 0   | 0 0 0   | 0 0 | 0 0 | 0 0   | 0 0 0      |                  |
| a section stated between the                                                                                                    | 0 3 0           | 0 0 0 0 0                       | 0 0   | 0 0 0 | 0 0 0      | 0 0 0 0  | 0 0       | 0 0     | 0 0 2  | 0 0   | 0 0 0       | 0 0  | 0 0 | 0 0     | 0 0    | 0 0 0  | 0   | 0 0 0   | 0 0 | 0 0 | 0 0   | 2 0 0      |                  |
| And in All of Assess                                                                                                    | 0 0 0           | 0 0 0 0 3                       | 0 0   | 3 0 0 | 0 0 0      | 0 0 0 0  | 0 0 0     | 0 0     | 0 0 0  | 0 0   | 0 0 0       | 0 0  | 0 0 | 0 0     | 0 0 0  | 0 0 0  | 0   | 0 0 0   | 0 0 | 0 0 | 0 1   | 2 0 0      |                  |
| NAMES OF TAXABLE PARTY OF TAXABLE PARTY.                                                                                                    | 0 0 0           | 0 0 0 0 0                       | 0 0   | 0 0 0 | 0 0 0      | 0 0 0 0  | 0 0       | 0 0     | 0 0 2  | 0 2   | 0 0 3       | 0 0  | 0 0 | 0 0     | 0 0 0  | 0 0 0  | 0   | 0 0 0   | 0 0 | 0 0 | 0 0   | 0 0 0      |                  |
| INCOMENTATION OF THE OWNER WATCHING TO AN ADDRESS OF THE OWNER OF THE OWNER OF THE OWNER OF THE OWNER OF THE OWNER OF THE OWNER OF THE OWNER OWNER                                                                                                    | 0 0 0           | 0 0 0 0 0                       | 0 0   | 0 0 0 | 0 0 0      | 0 0 0 0  | 0 0       | 0 0     | 0 0 2  | 0 0   | 0 0 0       | 0 0  | 0 0 | 0 0     | 3 3 0  | 0 0    | 0   | 0 0 0   | 0 0 | 0 0 | 0 0   | 0 0 0      |                  |
| and strained in the local data in the local data and the state of the state of the  | 0 0 0           | 0 0 0 0 0                       | 0 0   | 3 0 0 | 0 0 0      | 0 0 0 0  | 0 0       | 0 0     | 0 0 2  | 0 0   | 0 0 0       | 0 0  | 0 0 | 0 0     | 3 3 0  | 0 0    | 0   | 0 0 0   | 0 0 | 0 0 | 0 1   | 2 0 0      |                  |
| A STATE OF THE OWNER WATER OF THE OWNER.                                                                                                    | 0 0 0           | 0 0 0 0 0                       | 0 0   | 0 0 0 | 0 0 0      | 0 0 0 0  | 0 0       | 0 0     | 0 0 0  | 0 2   | 0 0 0       | 0 0  | 0 0 | 0 0     | 0 0    | 0 0    | 0   | 0 0 0   | 0 0 | 0 0 | 0 0   | 0 0 0      |                  |
| the same property of the same same                                                                                                    | 0 0 0           | 0 0 0 0 0                       | 0 0   | 0 0 0 | 0 0 0      | 0 0 0 0  | 0 0       | 0 0     | 0 0 0  | 0 0   | 0 0 0       | 0 0  | 0 0 | 0 0     | 0 0    | 0 0    | 0   | 0 0 0   | 0 0 | 0 0 | 0 0   | 0 0 0      |                  |
| Address Address Total Address                                                                                                    | 0 0 0           | 0 0 0 0 0                       | 0 0   | 0 0 0 | 0 0 0      | 0 0 0    | 0 0       | 0 0     | 0 0 2  | 0 0   | 0 0 0       | 0 0  | 0 0 | 0 0     | 0 0 0  | 0 0 0  | 0   | 0 0 0   | 0 0 | 0 0 | D 1   | 2 0 0      |                  |
| e                                                                                                    | 1 2 8           | 9 15 16 22 23                   | 1 2 8 | 15 16 | 22 23 29   | 30 5 6 1 | 2 13 19 2 | 0 26 27 | 3 4 10 | 11 17 | 18 24 25    | 31 1 | 7 8 | 14 15 2 | 1 22 2 | 8 29 5 | 6 3 | 25 26 2 | 7 1 | 2 3 | 8 9 1 | 0 15 16 17 | 2 23 24 29 30 31 |
|                                                                                                    |                 | Fevereiro                       |       | Marco |            |          | Abril     |         |        | Maio  |             |      |     | Junho   |        |        | Ju  | lho     |     |     |       | Agosto     |                  |

O lançamento de "Frequência em planilha" é até mais agil Aluro trancado : Feriado : Aulo Cancelada : Presenças lançadas do que através do outro método.

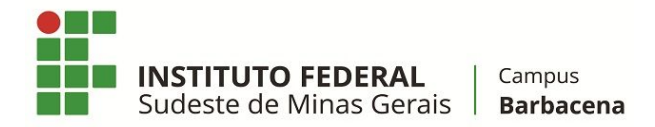

#### Registro de Notas e conferência das faltas

O registro das notas e conferência das faltas é uma das partes mais sensíveis. Os pontos mais importantes a se atentar podem ser vistos abaixo.

|                                                                                                    | Vo           | )<br>Itar In        | aprimir 🕹    | Salva          | )<br>17         | Salvar e       | Consolidação Finalizar                                                                                                    |
|----------------------------------------------------------------------------------------------------|--------------|---------------------|--------------|----------------|-----------------|----------------|----------------------------------------------------------------------------------------------------|
|                                                                                                    |              |                     | ALUNOS       | MATRIC         |                 | Ocultar        | Parcial (Consolidar)                                                                                                    |
| # Matrícula Nome                                                                                                    | 0 19BT       | м                   | 1ªREC        | -              | 0               | 298TM          | O icone⇒ no cabeçalho do quadro                                                                                                    |
| T/P                                                                                                    | O Red O A    | V O Note            | Nota         | Tee O          | T/P             | 0 Ava 0        | "confirma" as "Faltas Calc." para                                                                                                    |
| 1 (0.75) (0.75) (0.75)                                                                                                    | 2.0 3.       | 7 7.2               |              | 2,0            | 2,0             | 3,0            | todos os alunos. Note que os valores $\rightarrow$ 4 $\rightarrow$ -                                                                       |
| 2 Ouandor em recu                                                                                                    | peraçã       | o os                | 6,0          | 1,0            | 1,5             | 3,0            | aparecem na coluna "Faltas". $\Rightarrow 6 = -$                                                                                           |
| <sup>3</sup> alunos deverão                                                                                                    | ter          | notas               |              | 1,0            | 2,0             | 2,5            | 5,5 6,0 5 ⇒ 5                                                                                                    |
| 4 Jancadas não                                                                                                    | doiv         | ando                |              | 1,0            | 2,0             | 4,5            | 7,5                                                                                                    |
| 5 compos om bron                                                                                                    |              |                     |              | 0,5            | 1,0             | 1,5            | 3,0 5,5                                                                                                    |
| campos em bran                                                                                                    | co. ca       | 50 0                |              | 1,5            | 1,5             | 4,5            | $7,5 \qquad \qquad \qquad \qquad \qquad \qquad \qquad \qquad \qquad \qquad \qquad \qquad \qquad \qquad \qquad \qquad \qquad \qquad \qquad$ |
| aluno nao compare                                                                                                    | eça, Ian     | çar U               |              | 0,5            | 1,5             | 2,0            | 4,0 6,0                                                                                                    |
| 8 (zero) como                                                                                                    | nota         | de                  |              | 1,5            | 1,5             | 4,0            |                                                                                                    |
| <sup>9</sup> recuperação.                                                                                                    |              |                     |              | 2,0            | 2,0             | 4,5            | A cada lancamento o sistema computa as                                                                                                    |
| 10 20 20 20 20 20 20 20 20 20 20 20 20 20                                                                                                    | 1,7 4,       | 6,9                 |              | 1,0            | 1,7             | 2,5            | faltas (coluna "Faltas Calc") mas é                                                                                                    |
| 11                                                                                                    | 0,9 2,       | 4,4                 | 6,0          | 1,5            | 1,7             | 2,5            | nacassária que o prefessor as "confirme"                                                                                                   |
| 12 1,2                                                                                                    | 1,1 3,       | 1 5,4               | 6,0          | 1,0            | 1,7             | 4,5            | necessario que o professor as comme.                                                                                                    |
| 13                                                                                                    | 1,0 3,       | 6,0                 |              | 1,5            | 1,3             | 3,5            | Este passo e feito utilizando o icone ⇒ . As                                                                                               |
| 14 1,3                                                                                                    | 1,5 4,       | 6,8                 |              | 1,0            | 1,0             | 3,5            | faltas só irão para o diário se forem -                                                                                                    |
| 15                                                                                                    | 1,4 2,       | 1 5,0               | 6,0          | 1,5            | 1,0             | 2,0            | preenchidas na coluna "Faltas". Portanto,                                                                                                  |
| 16                                                                                                    | 1.5 2.       | 5 5.5               | 6.0          | 1.2            | 1.3             | 3,5            | podem ser preenchidas ou transferidas                                                                                                    |
| 17 Utilize este                                                                                                    | potao p      | ara "               | Salva        | ar e           | 5               | 3,0            | através do ícone                                                                                                    |
| 18 ocultar" as n                                                                                                    | otas do      | s alur              | los.         | Uma            | 2               | 2,0            |                                                                                                    |
| <sup>19</sup> vez utilizado n                                                                                                    | ote que      | e o te:             | xto/e        | stad           | 10 <sup>3</sup> | 2,5            | 4,3 6,0                                                                                                    |
| 20 alterará par                                                                                                    | a "Salv      | ar e P              | ublic        | ar"            | 0               | 0,5            | 3,0 5,0                                                                                                    |
| 21 0,9                                                                                                    | 1,5 1,       | 4,0                 | 5,0          | 1,0            | 1,5             | 2,0            | 4,5     6,0      5     →     5                                                                                                    |
| Resumo das Situações                                                                                                    | 0            |                     |              |                | - 1             | (B)            |                                                                                                    |
| Alunos Aprovados: 0                                                                                                    | (            |                     |              |                | .               |                |                                                                                                    |
| Alunos Em Recuperação: 0                                                                                                    | Voi          |                     | primir       | Salva          | ' I             | Ocultar        | Parcial (Consolidar)                                                                                                    |
| Alunos Reprovados: 0                                                                                                    |              |                     | Δc           | onso           | lida            | cão            | finaliza sua turma. Somente através da                                                                                                    |
| <ul> <li>→ - Transferir as faltas calculadas da lista de freqüência para o campo</li> <li>→ Desmembrar unidade em mais de uma avaliação</li> <li>→ Remover avaliação</li> <li>◇ - Remover avaliação</li> <li>◇ - Aluno Aprovado</li> <li>▲ - Aluno em Recuperacio</li> </ul> | de faltas do | <sup>aluno.</sup> C | conso<br>Apó | olida<br>s "Fi | ção<br>nali     | o sta<br>zar ( | atus final dos alunos aparecerá no diário.<br>consolidar)" não é mais possível alterar                                                     |
| - Aluno Reprovado                                                                                                    |              |                     |              |                |                 |                | notas ou faitas.                                                                                                    |

Existe uma pequena diferença entre os dois botões de consolidação. O primeiro, "Consolidação Parcial", realiza o procedimento de elevar a turma para o estado de recuperação, permitindo que professor realize lançamentos somente para esta fase do processo. O segundo, "Finalizar (Consolidar)" finaliza a disciplina. Este processo é necessário para que o diário seja gerado com todas as informações. Uma vez realizado, não será permitido ao professor alterar mais nada na disciplina, a não ser com pedido justificado, por escrito, à DE e SRE.

Caso a turma seja consolidada sem que a transferência das faltas calculadas seja realizada, o diário aparecerá com o número de faltas zerado para todos os alunos.

Após consolidada, a turma não será mais listada na tela inicial. Para acessá-la após a consolidação (e gerar o diário, por exemplo), será necessário clicar em *"Ver turmas anteriores"* no canto inferior direito da página principal, como está destacado na imagem a seguir.

| <b>INSTITUTO FEDERA</b><br>Sudeste de Minas Ge                                                                                                    | AL   Camp<br>erais   Barb                             | us<br><b>acena</b>                   |              |                  |                                     |                                                                                                 |               |
|----------------------------------------------------------------------------------------------------|-------------------------------------------------------|--------------------------------------|--------------|------------------|-------------------------------------|-------------------------------------------------------------------------------------------------|---------------|
| 📦 Ensino 👌 Chefia 🍦 Pesquisa 🤝 Extensão                                                                                                    | o  Ações Integrad                                     | as 🕕 Convênio                        | s 📑 Bibliote | eca 🗾 Produção   | Intelectual 🐞                       | Ambientes Virtuais 🛛 🖓 Outros                                                                   |               |
| Não há notícias cadastradas.                                                                                                    |                                                       |                                      |              |                  | Editar Dados                        | Minhas Mensagens<br>Trocar Foto<br>do Site Pessoal do<br>Docente                                |               |
| MINHAS TURMAS NO SEMESTRE                                                                                                    |                                                       |                                      |              |                  | Ver A                               | genda das Turmas                                                                                | -             |
| Componente Curricular                                                                                                    | Ch<br>Total /<br>CHD*                                 | Horário                              | Alunos**     | Chat             | Sua                                 | página pessoal do SIGAA:                                                                        | -             |
| INTEGRADO                                                                                                    |                                                       |                                      |              |                  |                                     |                                                                                                 |               |
| (ABERTA)<br>2017 Local: Núcleo de Informática                                                                                                    | 67 / 67                                               | 3M12<br>(01/02/2017 -<br>21/12/2017) | 32 / 50      | a 6 °            | Acesso Exte<br>Periódico<br>CAPE    | S Memorandos                                                                                    | órum<br>cente |
| 2017 Local: Núcleo de Informática                                                                                                    | <sup>(A)</sup><br>67 / 67                             | 3M34<br>(01/02/2017 -<br>21/12/2017) | 33 / 50      | <i>a</i> 🏷 o     | Regular<br>Regu<br>Regularne        | mento dos Cursos de Graduação<br>Jlamento dos Cursos Técnico<br>nto dos Cursos Técnico a Distan | icia          |
| v                                                                                                    | er Agenda das Turma                                   | s   Grade de Hori                    | ários Ver tu | rmas anteriores  |                                     |                                                                                                 |               |
| * Total de Ch Total da Disciplina / Sua carga horària c<br>** Total de alunos matriculados / Capacidade da turm<br>*** A turma possui horàrio flexível e o horàrio exibide | ledicada na turma ou su<br>la<br>o é da semana atual. | bturma                               |              |                  | Siape:<br>Categoria:                | Dados Pessoais<br>1508898<br>DOCENTE                                                            |               |
| COMUNIDADES VIRTUAIS                                                                                                    |                                                       |                                      |              |                  | Titulação:                          | MESTRADO                                                                                        |               |
| Cria<br>Busca                                                                                                    | r Comunidade Virtu<br>r Comunidades Virtu             | al<br>Jais                           |              |                  | Regime<br>Trabalho:<br>Designações: | Dedicação Exclusiva                                                                             |               |
| EDITATE DUBLICADOS                                                                                                    |                                                       |                                      |              |                  | COOR                                | DENADOR (Titular)                                                                               |               |
| Edital                                                                                                    | Período de S                                          | ubmissões                            |              |                  | E-mail:                             | and the second second                                                                           |               |
|                                                                                                    | . chout ut a                                          |                                      | ver          | todos os editais |                                     |                                                                                                 |               |

## Finalizando ...

Após realizados os passos anteriores, a turma estará consolidada, sendo necessário agora gerar o "Diário Eletrônico". Para isso, basta entrar na turma e clicar em "Diário Eletrônico", clicando em seguida em "Diário de Classe"; confirma se está tudo certo, imprima e assine o diário.

Entregue o diário na antiga sala do Departamento 2, hoje sala da Coordenação Geral dos Cursos Técnicos subsequentes (1º andar do prédio de tijolinho do Anexo, ao lado do NAI).

Bom trabalho a todos!